# Replace Motherboard in Ultra-M UCS 240M4 Server - vEPC

# Contents

Introduction **Background Information Abbreviations** Workflow of the MoP Motherboard Replacement in Ultra-M Setup Motherboard Replacement in Compute Node Identify the VMs Hosted in the Compute Node **Graceful Power Off** Case 1. Compute Node Hosts only SF VM Case 2. Compute Node Hosts CF/ESC/EM/UAS **Replace Motherboard** Restore the VMs Case 1. Compute Node Hosts only SF VM Case 2. Compute Node Hosts UAS, ESC, EM and CF Motherboard Replacement in OSD Compute Node Put Ceph in Maintenance Mode Identify the VMs Hosted in the Osd-Compute Node **Graceful Power Off** Case 1. OSD-Compute Node Hosts CF/ESC/EM/UAS Case 2. OSD-Compute Node Hosts Auto-Deploy/Auto-It/EM/UAS Backup the CDB of Auto-Deploy Backup System.cfg from Auto-IT **Replace Motherboard** Move Ceph Out of the Maintenance Mode **Restore the VMs** Case 1. OSD-Compute Node Hosts CF, ESC, EM and UAS Case 2. OSD-Compute Node Hosts Auto-It, Auto-Deploy, EM and UAS **Recover Auto-IT VM Replace Motherboard in Controller Node** Verify Controller Status and Put Cluster in Maintenance Mode Replace Motherboard **Restore Cluster Status** 

# Introduction

This document describes the steps required in order to replace the faulty Motherboard of a server in an Ultra-M setup that hosts StarOS Virtual Network Functions (VNFs).

# **Background Information**

Ultra-M is a pre-packaged and validated virtualized mobile packet core solution that is designed in order to simplify the deployment of VNFs. OpenStack is the Virtualized Infrastructure Manager (VIM) for Ultra-M and consists of these node types:

- Compute
- Object Storage Disk Compute (OSD Compute)
- Controller
- OpenStack Platform Director (OSPD)

The high-level architecture of Ultra-M and the components involved are depicted in this image:

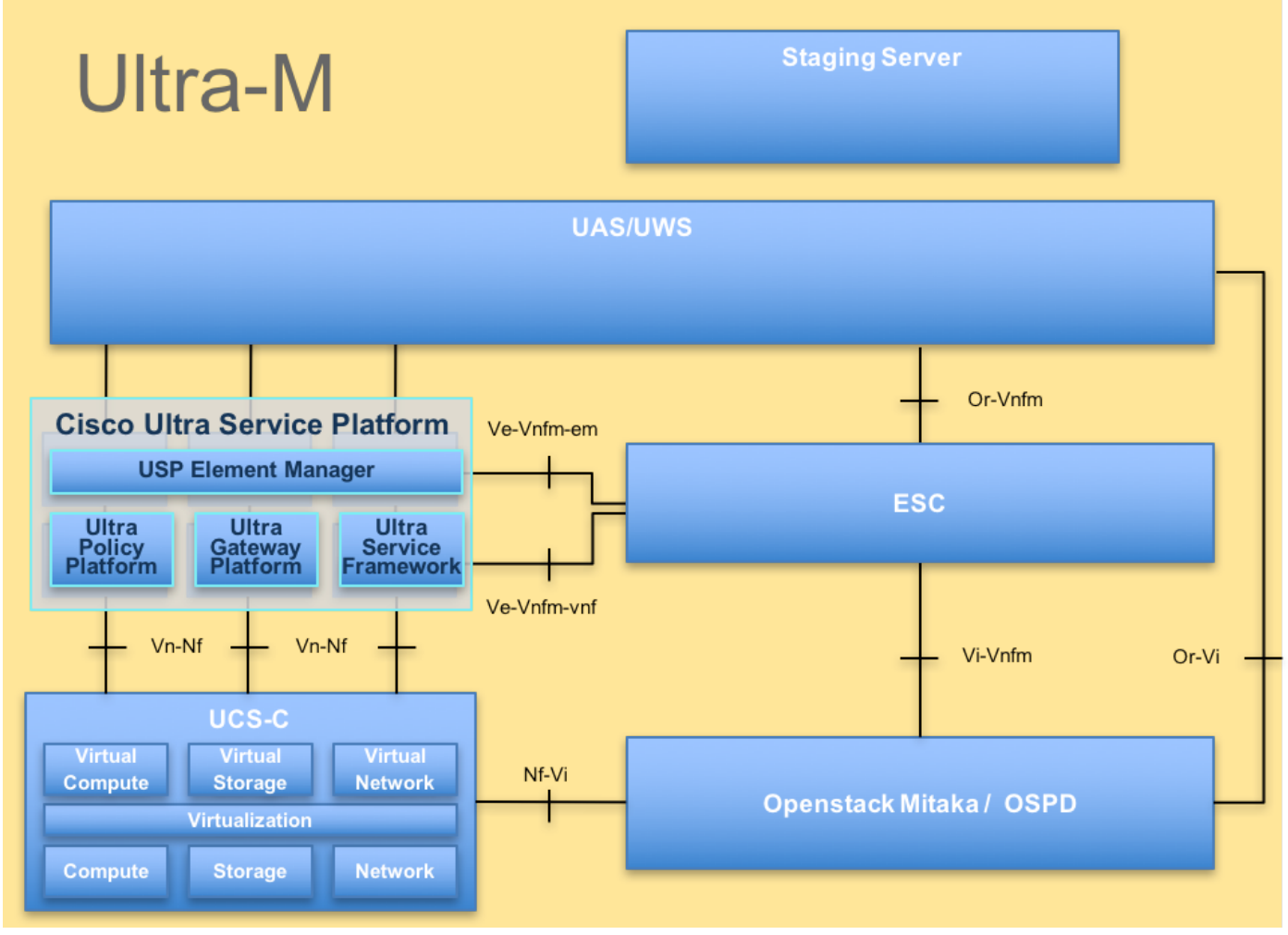

UltraM Architecture

This document is intended for Cisco personnel who are familiar with Cisco Ultra-M platform and it details the steps that are required to be carried out at OpenStack and StarOS VNF level at the time of the Motherboard Replacement in a server.

Note: Ultra M 5.1.x release is considered in order to define the procedures in this document.

# Abbreviations

| Virtual Network Function      |
|-------------------------------|
| Control Function              |
| Service Function              |
| Elastic Service Controller    |
| Method of Procedure           |
| Object Storage Disks          |
| Hard Disk Drive               |
| Solid State Drive             |
| Virtual Infrastructure        |
| Manager                       |
| Virtual Machine               |
| Element Manager               |
| Ultra Automation Services     |
| Universally Unique Identifier |
|                               |

# Workflow of the MoP

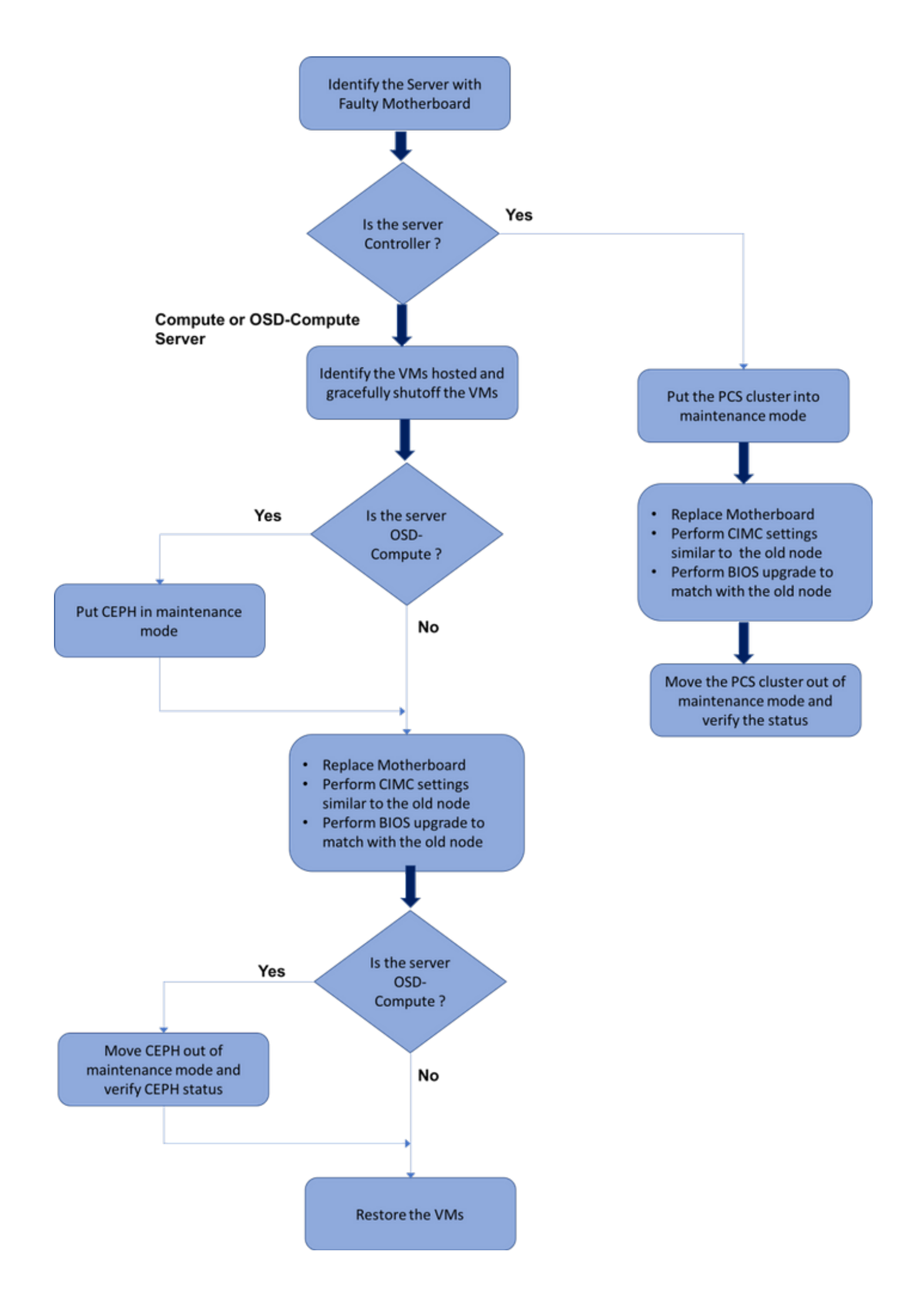

# Motherboard Replacement in Ultra-M Setup

In an Ultra-M setup, there can be scenarios where a motherboard replacement is required in these server types: Compute, OSD-Compute and Controller.

**Note**: The boot disks with the OpenStack installation are replaced after the replacement of the motherboard takes place. Hence, there is no requirement to add the node back to overcloud. Once the server is powered On after the replacement activity, it would enrol itself back to the overcloud stack.

# **Motherboard Replacement in Compute Node**

Before the activity, the VMs hosted in the Compute node are gracefully shutoff. Once the Motherboard has been replaced, the VMs are restored back.

## Identify the VMs Hosted in the Compute Node

Identify the VMs that are hosted on the Compute Server. There can be two possibilities:

The Compute Server contains only SF VM:

```
[stack@director ~]$ nova list --field name,host | grep compute-10
| 49ac5f22-469e-4b84-badc-031083db0533 | VNF2-DEPLOYM_s9_0_8bc6cc60-15d6-4ead-8b6a-
10e75d0e134d |
pod1-compute-10.localdomain |
```

The Compute Server contains CF/ESC/EM/UAS combination of VMs:

```
[stack@director ~]$ nova list --field name,host | grep compute-8
| 507d67c2-1d00-4321-b9d1-da879af524f8 | VNF2-DEPLOYM_XXXX_0_c8d98f0f-d874-45d0-af75-
88a2d6fa82ea | pod1-compute-8.localdomain |
| f9c0763a-4a4f-4bbd-af51-bc7545774be2 | VNF2-DEPLOYM_c1_0_df4be88d-b4bf-4456-945a-
3812653ee229 | pod1-compute-8.localdomain |
| 75528898-ef4b-4d68-b05d-882014708694 | VNF2-ESC-ESC-
0 | pod1-compute-8.localdomain |
| f5bd7b9c-476a-4679-83e5-303f0aae9309 | VNF2-UAS-uas-
0 | pod1-compute-8.localdomain |
```

**Note**: In the output shown here, the first column corresponds to the UUID, the second column is the VM name and the third column is the hostname where the VM is present. The parameters from this output will be used in the subsequent sections.

## **Graceful Power Off**

Case 1. Compute Node Hosts only SF VM

Log in to the StarOS VNF and identify the card that corresponds to the SF VM. Use the UUID of the SF VM identified from the section **Identify the VMs hosted in the Compute Node**, and identify the card that corresponds to the UUID:

Check the status of the card:

| [local]VNF2  | \$ show card table                   |            |      |        |
|--------------|--------------------------------------|------------|------|--------|
| Tuesday migh | nt 08 16:52:53 UTC 2018              |            |      |        |
| Slot         | Card Type                            | Oper State | SPOF | Attach |
|              |                                      |            |      |        |
| 1: CFC       | Control Function Virtual Card        | Active     | No   |        |
| 2: CFC       | Control Function Virtual Card        | Standby    | -    |        |
| 3: FC        | 4-Port Service Function Virtual Card | Active     | No   |        |
| 4: FC        | 4-Port Service Function Virtual Card | Active     | No   |        |
| 5: FC        | 4-Port Service Function Virtual Card | Active     | No   |        |
| 6: FC        | 4-Port Service Function Virtual Card | Active     | No   |        |
| 7: FC        | 4-Port Service Function Virtual Card | Active     | No   |        |
| 8: FC        | 4-Port Service Function Virtual Card | Active     | No   |        |
| 9: FC        | 4-Port Service Function Virtual Card | Active     | No   |        |
| 10: FC       | 4-Port Service Function Virtual Card | Standby    | -    |        |
| 16.41        |                                      |            |      |        |

If the card is in the active state, move the card to standby state:

```
[local]VNF2# card migrate from 8 to 10
Log in to the ESC node that corresponds to the VNF and check the status of the SF VM:
```

<snip>

Stop the SF VM with the use of its VM Name. (VM Name noted from section **Identify the VMs hosted in the Compute Node** 

[admin@VNF2-esc-esc-0 esc-cli]\$ ./esc\_nc\_cli vm-action STOP VNF2-DEPLOYM\_s9\_0\_8bc6cc60-15d6-4ead-8b6a-10e75d0e134d

Once it is stopped, the VM must enter the **SHUTOFF** state:

<snip>

### Case 2. Compute Node Hosts CF/ESC/EM/UAS

Log in to the StarOS VNF and identify the card that corresponds to the CF VM. Use the UUID of the CF VM identified from the section **Identify the VMs hosted in the Compute Node**, and find the card that corresponds to the UUID:

| [local]VNF2# show card ha | ardware                                |
|---------------------------|----------------------------------------|
| Tuesday might 08 16:49:42 | 2 UTC 2018                             |
| <snip></snip>             |                                        |
| Card 2:                   |                                        |
| Card Type                 | : Control Function Virtual Card        |
| CPU Packages              | : 8 [#0, #1, #2, #3, #4, #5, #6, #7]   |
| CPU Nodes                 | : 1                                    |
| CPU Cores/Threads         | : 8                                    |
| Memory                    | : 16384M (qvpc-di-large)               |
| UUID/Serial Number        | : F9C0763A-4A4F-4BBD-AF51-BC7545774BE2 |
| <snip></snip>             |                                        |

### Check the status of the card:

| [loc | al]VNF2#   | show card table                      |            |        |        |
|------|------------|--------------------------------------|------------|--------|--------|
| Tues | sday might | : 08 16:52:53 UTC 2018               |            |        |        |
| Slot |            | Card Type                            | Oper State | SPOF A | Attach |
|      |            |                                      |            |        |        |
| 1:   | CFC        | Control Function Virtual Card        | Standby    | -      |        |
| 2:   | CFC        | Control Function Virtual Card        | Active     | No     |        |
| 3:   | FC         | 4-Port Service Function Virtual Card | Active     | No     |        |
| 4:   | FC         | 4-Port Service Function Virtual Card | Active     | No     |        |
| 5:   | FC         | 4-Port Service Function Virtual Card | Active     | No     |        |
| 6:   | FC         | 4-Port Service Function Virtual Card | Active     | No     |        |
| 7:   | FC         | 4-Port Service Function Virtual Card | Active     | No     |        |
| 8:   | FC         | 4-Port Service Function Virtual Card | Active     | No     |        |
| 9:   | FC         | 4-Port Service Function Virtual Card | Active     | No     |        |
| 10:  | FC         | 4-Port Service Function Virtual Card | Standby    | -      |        |

If the card is in the active state, move the card to the standby state:

[local]VNF2# card migrate from 2 to 1 Log in to the ESC node that corresponds to the VNF and check the status of the VMs:

<snip>

Stop the CF and EM VM one-by-one with the use of its VM Name. (VM Name noted from section Identify the VMs hosted in the Compute Node

```
[admin@VNF2-esc-esc-0 esc-cli]$ ./esc_nc_cli vm-action STOP VNF2-DEPLOYM_cl_0_df4be88d-b4bf-
4456-945a-3812653ee229
[admin@VNF2-esc-esc-0 esc-cli]$ ./esc_nc_cli vm-action STOP VNF2-DEPLOYM_XXXX_0_c8d98f0f-d874-
45d0-af75-88a2d6fa82ea
```

After it stops, the VMs must enter the SHUTOFF state:

```
[admin@VNF2-esc-esc-0 ~]$ cd /opt/cisco/esc/esc-confd/esc-cli
[admin@VNF2-esc-esc-0 esc-cli]$ ./esc_nc_cli get esc_datamodel | egrep --color
"<state>|<vm_id>|<deployment_name>"
<snip>
<state>SERVICE_ACTIVE_STATE</state>
                   <vm_name>VNF2-DEPLOYM_c1_0_df4be88d-b4bf-4456-945a-3812653ee229</vm_name>
                   <state>VM_SHUTOFF_STATE</state>
                  <vm_name>VNF2-DEPLOYM_c3_0_3e0db133-c13b-4e3d-ac14-
                   <state>VM_ALIVE_STATE</state>
<deployment_name>VNF2-DEPLOYMENT-em</deployment_name>
                 <vm_id>507d67c2-1d00-4321-b9d1-da879af524f8</vm_id>
                 <vm_id>dc168a6a-4aeb-4e81-abd9-91d7568b5f7c</vm_id>
                 <vm_id>9ffec58b-4b9d-4072-b944-5413bf7fcf07</vm_id>
               <state>SERVICE_ACTIVE_STATE</state>
                   <vm_name>VNF2-DEPLOYM_XXXX_0_c8d98f0f-d874-45d0-af75-88a2d6fa82ea</vm_name>
                   <state>VM_SHUTOFF_STATE</state>
```

<snip>

Log in to the ESC hosted in the Compute Node and check if it is in the master state. If yes, switch the ESC to standby mode:

```
[admin@VNF2-esc-esc-0 esc-cli]$ escadm status
0 ESC status=0 ESC Master Healthy
[admin@VNF2-esc-esc-0 ~]$ sudo service keepalived stop
Stopping keepalived: [ OK ]
[admin@VNF2-esc-esc-0 ~]$ escadm status
1 ESC status=0 In SWITCHING_TO_STOP state. Please check status after a while.
[admin@VNF2-esc-esc-0 ~]$ sudo reboot
Broadcast message from admin@vnf1-esc-esc-0.novalocal
```

## **Replace Motherboard**

The steps in order to replace the motherboard in a UCS C240 M4 server can be referred from: <u>Cisco UCS C240 M4 Server Installation and Service Guide</u>

Log in to the server with the use of the CIMC IP.

Perform BIOS upgrade if the firmware is not as per the recommended version used previously. Steps for BIOS upgrade are given here: <u>Cisco UCS C-Series Rack-Mount Server BIOS Upgrade</u> <u>Guide</u>

### **Restore the VMs**

### Case 1. Compute Node Hosts only SF VM

The SF VM would be in error state in the nova list:

### Recover the SF VM from the ESC:

```
[admin@VNF2-esc-esc-0 ~]$ sudo /opt/cisco/esc/confd/esc-cli/esc_nc_cli recovery-vm-action DO
VNF2-DEPLOYM_s9_0_8bc6cc60-15d6-4ead-8b6a-10e75d0e134d
[sudo] password for admin:
Recovery VM Action
/opt/cisco/esc/confd/bin/netconf-console --port=830 --host=127.0.0.1 --user=admin --
privKeyFile=/root/.ssh/confd_id_dsa --privKeyType=dsa --rpc=/tmp/esc_nc_cli.ZpRCGiieuW
<?xml version="1.0" encoding="UTF-8"?>
<rpc-reply xmlns="urn:ietf:params:xml:ns:netconf:base:1.0" message-id="1">

Admin@VNF2-esc-esc-0 ~]$ tail -f /var/log/esc/yangesc.log
...
14:59:50,112 07-Nov-2017 WARN Type: VM_RECOVERY_COMPLETE
```

14:59:50,112 07-Nov-2017 WARN Type: VM\_RECOVERY\_COMPLETE 14:59:50,112 07-Nov-2017 WARN Status: SUCCESS 14:59:50,112 07-Nov-2017 WARN Status Code: 200 14:59:50,112 07-Nov-2017 WARN Status Msg: Recovery: Successfully recovered VM [VNF2-DEPLOYM\_s9\_0\_8bc6cc60-15d6-4ead-8b6a-10e75d0e134d]. Ensure that the SF card comes up as standby SF in the VNF.

### Case 2. Compute Node Hosts UAS, ESC, EM and CF

**Recovery of UAS VM** 

Check the status of the UAS VM in the nova list and delete it:

```
[stack@director ~]$ nova list | grep VNF2-UAS-uas-0
| 307a704c-a17c-4cdc-8e7a-3d6e7e4332fa | VNF2-UAS-uas-0
| ACTIVE | - | Running | VNF2-UAS-uas-
orchestration=172.168.11.10; VNF2-UAS-uas-management=172.168.10.3
[stack@tb5-ospd ~]$ nova delete VNF2-UAS-uas-0
Request to delete server VNF2-UAS-uas-0 has been accepted.
In order to recover the AutoVNF-UAS VM, run the UAS-check script to check state. It must report
an error. Then run again with --fix option in order to recreate the missing UAS VM:
```

```
[stack@director ~]$ cd /opt/cisco/usp/uas-installer/scripts/
[stack@director scripts]$ ./uas-check.py auto-vnf VNF2-UAS
2017-12-08 12:38:05,446 - INF0: Check of AutoVNF cluster started
2017-12-08 12:38:07,925 - INF0: Instance 'vnf1-UAS-uas-0' status is 'ERROR'
2017-12-08 12:38:07,925 - INF0: Check completed, AutoVNF cluster has recoverable errors
[stack@director scripts]$ ./uas-check.py auto-vnf VNF2-UAS --fix
2017-11-22 14:01:07,215 - INF0: Check of AutoVNF cluster started
2017-11-22 14:01:09,575 - INF0: Instance VNF2-UAS-uas-0' status is 'ERROR'
2017-11-22 14:01:09,575 - INF0: Instance VNF2-UAS-uas-0' status is 'ERROR'
2017-11-22 14:01:09,575 - INF0: Check completed, AutoVNF cluster has recoverable errors
2017-11-22 14:01:09,778 - INF0: Removing instance VNF2-UAS-uas-0'
2017-11-22 14:01:13,568 - INF0: Removed instance VNF2-UAS-uas-0'
2017-11-22 14:01:13,568 - INF0: Creating instance VNF2-UAS-uas-0' and attaching volume 'VNF2-UAS-uas-vol-0'
2017-11-22 14:01:49,525 - INF0: Created instance 'VNF2-UAS-uas-0'
```

Log in to **AutoVNF-UAS**. Wait for a few minutes and then you will see that the UAS returns to the good state:

### Recovery of ESC VM

Check the status of the ESC VM from the nova list and delete it:

```
[stack@director scripts]$ nova delete VNF2-ESC-ESC-1
Request to delete server VNF2-ESC-ESC-1 has been accepted.
```

From AutoVNF-UAS, find the ESC deployment transaction and in the log for the transaction, find

### the **boot\_vm.py** command line in order to create the ESC instance:

ubuntu@VNF2-uas-uas-0:~\$ sudo -i root@VNF2-uas-uas-0:~# confd\_cli -u admin -C Welcome to the ConfD CLI admin connected from 127.0.0.1 using console on VNF2-uas-uas-0 VNF2-uas-uas-0#show transaction TX TYPE TX ID DEPLOYMENT ID TIMESTAMP STATUS \_\_\_\_\_ \_\_\_\_\_ 35eefc4a-d4a9-11e7-bb72-fa163ef8df2b vnf-deployment VNF2-DEPLOYMENT 2017-11-29T02:01:27.750692-00:00 deployment-success 73d9c540-d4a8-11e7-bb72-fa163ef8df2b vnfm-deployment VNF2-ESC 2017-11-29T01:56:02.133663-00:00 deployment-success VNF2-uas-uas-0#show logs 73d9c540-d4a8-11e7-bb72-fa163ef8df2b | display xml <config xmlns="http://tail-f.com/ns/config/1.0"> <logs xmlns="<u>http://www.cisco.com/usp/nfv/usp-autovnf-oper</u>"> <tx-id>73d9c540-d4a8-11e7-bb72-fa163ef8df2b</tx-id> <log>2017-11-29 01:56:02,142 - VNFM Deployment RPC triggered for deployment: VNF2-ESC, deactivate: 0 2017-11-29 01:56:02,179 - Notify deployment . . 2017-11-29 01:57:30,385 - Creating VNFM 'VNF2-ESC-ESC-1' with [python //opt/cisco/vnfstaging/bootvm.py VNF2-ESC-ESC-1 --flavor VNF2-ESC-ESC-flavor --image 3fe6b197-961b-4651-af22dfd910436689 --net VNF2-UAS-uas-management --gateway\_ip 172.168.10.1 --net VNF2-UAS-uasorchestration --os\_auth\_url http://10.1.2.5:5000/v2.0 --os\_tenant\_name core --os\_username \*\*\*\*\*\* --os password \*\*\*\*\*\* --bs os auth url http://10.1.2.5:5000/v2.0 --bs os tenant name core -bs\_os\_username \*\*\*\*\*\* --bs\_os\_password \*\*\*\*\*\* --esc\_ui\_startup false --esc\_params\_file /tmp/esc\_params.cfg --encrypt\_key \*\*\*\*\* --user\_pass \*\*\*\*\*\* --user\_confd\_pass \*\*\*\*\*\* --kad\_vif eth0 --kad\_vip 172.168.10.7 --ipaddr 172.168.10.6 dhcp --ha\_node\_list 172.168.10.3 172.168.10.6 --file root:0755:/opt/cisco/esc/escscripts/esc\_volume\_em\_staging.sh:/opt/cisco/usp/uas/autovnf/vnfms/escscripts/esc\_volume\_em\_staging.sh --file root:0755:/opt/cisco/esc/escscripts/esc\_vpc\_chassis\_id.py:/opt/cisco/usp/uas/autovnf/vnfms/esc-scripts/esc\_vpc\_chassis\_id.py --file root:0755:/opt/cisco/esc/esc-scripts/esc-vpc-di-internalkeys.sh:/opt/cisco/usp/uas/autovnf/vnfms/esc-scripts/esc-vpc-di-internal-keys.sh Save the **boot vm.py** line to a shell script file (**esc.sh**) and update all the username \*\*\*\*\* and password \*\*\*\*\* lines with the correct information (typically core/<PASSWORD>). You need to remove the --encrypt key option as well. For user pass and user confd pass, you need to use the format – username: password (example - admin: < PASSWORD>).

Find the URL to **bootvm.py** from running-config and get the **bootvm.py** file to the **AutoVNF UAS** VM. In this case, 10.1.2.3 is the AutoIT VM's IP:

root@VNF2-uas-uas-0:~# confd\_cli -u admin -C
Welcome to the ConfD CLI
admin connected from 127.0.0.1 using console on VNF2-uas-uas-0
VNF2-uas-uas-0#show running-config autovnf-vnfm:vnfm
...
configs bootvm
value http:// 10.1.2.3:80/bundles/5.1.7-2007/vnfm-bundle/bootvm-2\_3\_2\_155.py
!
root@VNF2-uas-uas-0:~# wget http://10.1.2.3:80/bundles/5.1.7-2007/vnfm-bundle/bootvm-

### Create a **/tmp/esc\_params.cfg** file:

Create a **/tmn/esc. params cfg** file:

root@VNF2-uas-uas-0:~# echo "openstack.endpoint=publicURL" > /tmp/esc\_params.cfg
Execute shell script in order to deploy ESC from the UAS node:

root@VNF2-uas-uas-0:~# /bin/sh esc.sh + python ./bootvm.py VNF2-ESC-ESC-1 --flavor VNF2-ESC-ESC-flavor --image 3fe6b197-961b-4651af22-dfd910436689 --net VNF2-UAS-uas-management --gateway\_ip 172.168.10.1 --net VNF2-UAS-uas-orchestration -os auth url http://10.1.2.5:5000/v2.0 --os\_tenant\_name core --os\_username core --os\_password <PASSWORD> -bs\_os\_auth\_url http://10.1.2.5:5000/v2.0 --bs\_os\_tenant\_name core --bs\_os\_username core --bs\_os\_password <PASSWORD> --esc\_ui\_startup false --esc\_params\_file /tmp/esc\_params.cfg --user\_pass admin:<PASSWORD> -user confd pass admin:<PASSWORD> --kad\_vif eth0 --kad\_vip 172.168.10.7 --ipaddr 172.168.10.6 dhcp --ha\_node\_list 172.168.10.3 172.168.10.6 -- file root: 0755:/opt/cisco/esc/escscripts/esc\_volume\_em\_staging.sh:/opt/cisco/usp/uas/autovnf/vnfms/escscripts/esc\_volume\_em\_staging.sh --file root:0755:/opt/cisco/esc/escscripts/esc\_vpc\_chassis\_id.py:/opt/cisco/usp/uas/autovnf/vnfms/esc-scripts/esc\_vpc\_chassis\_id.py --file root:0755:/opt/cisco/esc/esc-scripts/esc-vpc-di-internalkeys.sh:/opt/cisco/usp/uas/autovnf/vnfms/esc-scripts/esc-vpc-di-internal-keys.sh

#### Log in to new **ESC** and verify the Backup state:

### Recover CF and EM VMs from ESC

Check the status of the CF and EM VMs from the nova list. They must be in the **ERROR** state:

```
[stack@director ~]$ source corerc
[stack@director ~]$ nova list --field name,host,status |grep -i err
| 507d67c2-1d00-4321-b9d1-da879af524f8 | VNF2-DEPLOYM_XXXX_0_c8d98f0f-d874-45d0-af75-
88a2d6fa82ea | None | ERROR|
```

Log in to ESC Master, run **recovery-vm-action** for each impacted EM and CF VM. Be patient. ESC schedules the recovery-action and it might not happen for a few minutes. Monitor the **yangesc.log**:

#### sudo /opt/cisco/esc/esc-confd/esc-cli/esc\_nc\_cli recovery-vm-action DO <VM-Name>

```
[admin@VNF2-esc-esc-0 ~]$ sudo /opt/cisco/esc/esc-confd/esc-cli/esc_nc_cli recovery-vm-action DO
VNF2-DEPLOYMENT-_VNF2-D_0_a6843886-77b4-4f38-b941-74eb527113a8
[sudo] password for admin:
```

\_VNF2-D\_0\_a6843886-77b4-4f38-b941-74eb527113a8]

Log in to new EM and verify that the EM state is up:

# Handle ESC Recovery Failure

In cases where ESC fails to start the VM due to an unexpected state, it is recommended to perform an ESC switchover by rebooting the Master ESC. The ESC switchover takes about a minute. Run the script **health.sh** on the new Master ESC in order to check if the status is up. Master ESC to start the VM and fix the VM state. This recovery task takes up to 5 minutes to complete.

You can monitor **/var/log/esc/yangesc.log** and **/var/log/esc/escmanager.log**. If you do not see VM getting recovered after 5-7 minutes, the user needs to go and do the manual recovery of the impacted VM(s).

# Motherboard Replacement in OSD Compute Node

Before the activity, the VMs hosted in the Compute node are gracefully shutoff and the Ceph is put into the maintenance mode. Once the motherboard has been replaced, the VMs are restored back and Ceph is moved out of the maintenance mode.

### Put Ceph in Maintenance Mode

Verify that the **ceph osd tree** status are up in the server.

[heat-admin@pod1-osd-compute-1 ~]\$ sudo ceph osd tree

| ID | WEIGHT     | TYPE NAME               | UP/DOWN REV | UP/DOWN REWEIGHT PRIMARY-AFFINITY |         |  |  |  |  |
|----|------------|-------------------------|-------------|-----------------------------------|---------|--|--|--|--|
| -1 | 13.07996 r | oot default             |             |                                   |         |  |  |  |  |
| -2 | 4.35999    | host pod1-osd-compute-0 |             |                                   |         |  |  |  |  |
| 0  | 1.09000    | osd.0                   | up          | 1.00000                           | 1.00000 |  |  |  |  |
| 3  | 1.09000    | osd.3                   | up          | 1.00000                           | 1.00000 |  |  |  |  |
| 6  | 1.09000    | osd.6                   | up          | 1.00000                           | 1.00000 |  |  |  |  |
| 9  | 1.09000    | osd.9                   | up          | 1.00000                           | 1.00000 |  |  |  |  |
| -3 | 4.35999    | host pod1-osd-compute-2 |             |                                   |         |  |  |  |  |
| 1  | 1.09000    | osd.1                   | up          | 1.00000                           | 1.00000 |  |  |  |  |
| 4  | 1.09000    | osd.4                   | up          | 1.00000                           | 1.00000 |  |  |  |  |
| 7  | 1.09000    | osd.7                   | up          | 1.00000                           | 1.00000 |  |  |  |  |
| 10 | 1.09000    | osd.10                  | up          | 1.00000                           | 1.00000 |  |  |  |  |
| -4 | 4.35999    | host pod1-osd-compute-1 |             |                                   |         |  |  |  |  |
| 2  | 1.09000    | osd.2                   | up          | 1.00000                           | 1.00000 |  |  |  |  |
| 5  | 1.09000    | osd.5                   | up          | 1.00000                           | 1.00000 |  |  |  |  |
| 8  | 1.09000    | osd.8                   | up          | 1.00000                           | 1.00000 |  |  |  |  |
| 11 | 1.09000    | osd.11                  | up 1.00     | 0000                              | 1.00000 |  |  |  |  |

Log into the OSD Compute node and put Ceph in the maintenance mode.

[root@podl-osd-compute-1 ~]# sudo ceph osd set norebalance
[root@podl-osd-compute-1 ~]# sudo ceph osd set noout

[root@pod1-osd-compute-1 ~]# sudo ceph status

cluster eb2bb192-b1c9-11e6-9205-525400330666 health HEALTH\_WARN noout,norebalance,sortbitwise,require\_jewel\_osds flag(s) set monmap e1: 3 mons at {pod1-controller-0=11.118.0.40:6789/0,pod1-controller-1=11.118.0.41:6789/0,pod1-controller-2=11.118.0.42:6789/0} election epoch 58, quorum 0,1,2 pod1-controller-0,pod1-controller-1,pod1-controller-2 osdmap e194: 12 osds: 12 up, 12 in flags noout,norebalance,sortbitwise,require\_jewel\_osds pgmap v584865: 704 pgs, 6 pools, 531 GB data, 344 kobjects 1585 GB used, 11808 GB / 13393 GB avail 704 active+clean client io 463 kB/s rd, 14903 kB/s wr, 263 op/s rd, 542 op/s wr

**Note**: When Ceph is removed, VNF HD RAID goes into the Degraded state but HDD must still be accessible.

### Identify the VMs Hosted in the Osd-Compute Node

Identify the VMs that are hosted on the OSD Compute server. There can be two possibilities:

The osd-compute server contains Element Manager (EM)/UAS/Auto-Deploy/Auto-IT combination of VMs:

```
[stack@director ~]$ nova list --field name,host | grep osd-compute-0
| c6144778-9afd-4946-8453-78c817368f18 | AUTO-DEPLOY-VNF2-uas-0 | pod1-osd-compute-0.localdomain
|
| 2d051522-bce2-4809-8d63-0c0e17f251dc | AUTO-IT-VNF2-uas-0 | pod1-osd-compute-0.localdomain |
| 507d67c2-1d00-4321-b9d1-da879af524f8 | VNF2-DEPLOYM_XXXX_0_c8d98f0f-d874-45d0-af75-
88a2d6fa82ea | pod1-osd-compute-0.localdomain |
| f5bd7b9c-476a-4679-83e5-303f0aae9309 | VNF2-UAS-uas-0 | pod1-osd-compute-0.localdomain |
```

The Compute Server contains Control Function (CF)/Elastic Services Controller (ESC)/Element Manager (EM)/ (UAS) combination of VMs:

```
[stack@director ~]$ nova list --field name,host | grep osd-compute-1
| 507d67c2-1d00-4321-b9d1-da879af524f8 | VNF2-DEPLOYM_XXXX_0_c8d98f0f-d874-45d0-af75-
88a2d6fa82ea | pod1-compute-8.localdomain |
| f9c0763a-4a4f-4bbd-af51-bc7545774be2 | VNF2-DEPLOYM_c1_0_df4be88d-b4bf-4456-945a-
3812653ee229 | pod1-compute-8.localdomain |
| 75528898-ef4b-4d68-b05d-882014708694 | VNF2-ESC-ESC-
0 | pod1-compute-8.localdomain |
| f5bd7b9c-476a-4679-83e5-303f0aae9309 | VNF2-UAS-uas-
0 | pod1-compute-8.localdomain |
```

**Note**: In the output shown here, the first column corresponds to the UUID, the second column is the VM name and the third column is the hostname where the VM is present. The parameters from this output will be used in subsequent sections.

## **Graceful Power Off**

### Case 1. OSD-Compute Node Hosts CF/ESC/EM/UAS

Procedure to gracefully power of CF/ESC/EM/UAS VMs is same irrespective of whether the VMs are hosted in Compute or OSD-Compute node. Follow steps from **Motherboard Replacement in Compute Node** to gracefully power off the VMs.

### Case 2. OSD-Compute Node Hosts Auto-Deploy/Auto-It/EM/UAS

### Backup the CDB of Auto-Deploy

Backup the autodeploy confd cdb data periodically or after every activation/deactivation and save the file to a backup server. Autodeploy is not redundant and if this data is lost, you will not be able to gracefully deactivate the deployment.

Log in to AutoDeploy VM and backup confd cdb directory.

```
root@auto-deploy-iso-2007-uas-0:~#service uas-confd stop
uas-confd stop/waiting
root@auto-deploy-iso-2007-uas-0:~# cd /opt/cisco/usp/uas/confd-6.3.1/var/confd
root@auto-deploy-iso-2007-uas-0:/opt/cisco/usp/uas/confd-6.3.1/var/confd#tar cvf
autodeploy_cdb_backup.tar cdb/
cdb/
cdb/
cdb/0.cdb
cdb/0.cdb
cdb/aa__init.xml
cdb/A.cdb
root@auto-deploy-iso-2007-uas-0:~# service uas-confd start
```

uas-confd start/running, process 13852

Note: opy autodeploy\_cdb\_backup.tar in order to back up the server.

#### Backup System.cfg from Auto-IT

Take a backup of **system.cfg** file to backup the server:

```
Auto-it = 10.1.1.2
Backup server = 10.2.2.2
[stack@director ~]$ ssh ubuntu@10.1.1.2
ubuntu@10.1.1.2's password:
Welcome to Ubuntu 14.04.3 LTS (GNU/Linux 3.13.0-76-generic x86_64)
 * Documentation: https://help.ubuntu.com/
System information as of Wed Jun 13 16:21:34 UTC 2018
System load: 0.02
                                 Processes:
                                                      87
              15.1% of 78.71GB Users logged in:
Usage of /:
                                                      0
                                 IP address for eth0: 172.16.182.4
Memory usage: 13%
Swap usage: 0%
Graph this data and manage this system at:
  https://landscape.canonical.com/
Get cloud support with Ubuntu Advantage Cloud Guest:
  http://www.ubuntu.com/business/services/cloud
Cisco Ultra Services Platform (USP)
   Build Date: Wed Feb 14 12:58:22 EST 2018
  Description: UAS build assemble-uas#1891
   shal: bf02ced
ubuntu@auto-it-vnf-uas-0:~$ scp -r /opt/cisco/usp/uploads/system.cfg root@10.2.2.2:/home/stack
root@10.2.2.2's password:
system.cfg
                   100% 565 0.6KB/s 00:00
```

ubuntu@auto-it-vnf-uas-0:~\$

**Note**: Procedure to gracefully power of EM/UAS VMs is same irrespective of whether the VMs are hosted in Compute or OSD-Compute node.

Follow steps from **Motherboard Replacement in Compute Node** in order to gracefully power off these VMs.

# **Replace Motherboard**

The steps in order to replace the motherboard in a UCS C240 M4 server can be referred from: <u>Cisco UCS C240 M4 Server Installation and Service Guide</u>

Log in to the server with the use of the CIMC IP.

Perform BIOS upgrade if the firmware is not as per the recommended version used previously. Steps for BIOS upgrade are given here: <u>Cisco UCS C-Series Rack-Mount Server BIOS Upgrade</u> <u>Guide</u>

# Move Ceph Out of the Maintenance Mode

Log into the OSD Compute node and move Ceph out of the maintenance mode.

```
[root@podl-osd-compute-1 ~]# sudo ceph osd unset norebalance
[root@podl-osd-compute-1 ~]# sudo ceph osd unset noout
[root@podl-osd-compute-1 ~]# sudo ceph status
cluster eb2bb192-blc9-11e6-9205-525400330666
health HEALTH_OK
monmap e1: 3 mons at {podl-controller-0=11.118.0.40:6789/0,podl-controller-
1=11.118.0.41:6789/0,podl-controller-2=11.118.0.42:6789/0}
election epoch 58, quorum 0,1,2 podl-controller-0,podl-controller-1,pod1-controller-2
osdmap e196: 12 osds: 12 up, 12 in
flags sortbitwise,require_jewel_osds
pgmap v584954: 704 pgs, 6 pools, 531 GB data, 344 kobjects
1585 GB used, 11808 GB / 13393 GB avail
704 active+clean
client io 12888 kB/s wr, 0 op/s rd, 81 op/s wr
```

## **Restore the VMs**

## Case 1. OSD-Compute Node Hosts CF, ESC, EM and UAS

Procedure to restore of CF/ESC/EM/UAS VMs is same irrespective of whether the VMs are hosted in Compute or OSD-Compute node. Follow steps from **Case 2. Compute Node Hosts CF/ESC/EM/UAS** to restore the VMs.

### Case 2. OSD-Compute Node Hosts Auto-It, Auto-Deploy, EM and UAS

### **Recover Auto-Deploy VM**

From OSPD, if auto-deploy VM was impacted but still shows ACTIVE/Running, you will need to delete it first. If auto-deploy was not impacted, skip to Recovery of Auto-it VM:

```
[stack@director ~]$ nova list |grep auto-deploy
| 9b55270a-2dcd-4ac1-aba3-bf041733a0c9 | auto-deploy-ISO-2007-uas-
0 | ACTIVE | - | Running |
10.1.2.7 [stack@director ~]$ cd /opt/cisco/usp/uas-installer/scripts
```

mgmt=172.16.181.12,

[stack@director ~]\$ ./auto-deploy-booting.sh --floating-ip 10.1.2.7 --delete Once auto-deploy is deleted, create it again with same floatingip address:

[stack@director ~]\$ cd /opt/cisco/usp/uas-installer/scripts [stack@director scripts]\$ ./auto-deploy-booting.sh --floating-ip 10.1.2.7 2017-11-17 07:05:03,038 - INFO: Creating AutoDeploy deployment (1 instance(s)) on 'http://10.84.123.4:5000/v2.0' tenant 'core' user 'core', ISO 'default' 2017-11-17 07:05:03,039 - INFO: Loading image 'auto-deploy-ISO-5-1-7-2007-usp-uas-1.0.1-1504.qcow2' from '/opt/cisco/usp/uas-installer/images/usp-uas-1.0.1-1504.qcow2' 2017-11-17 07:05:14,603 - INFO: Loaded image 'auto-deploy-ISO-5-1-7-2007-usp-uas-1.0.1-1504.qcow2' 2017-11-17 07:05:15,787 - INFO: Assigned floating IP '10.1.2.7' to IP '172.16.181.7' 2017-11-17 07:05:15,788 - INFO: Creating instance 'auto-deploy-ISO-5-1-7-2007-uas-0' 2017-11-17 07:05:42,759 - INFO: Created instance 'auto-deploy-ISO-5-1-7-2007-uas-0' 2017-11-17 07:05:42,759 - INFO: Request completed, floating IP: 10.1.2.7

Copy the **Autodeploy.cfg** file, ISO and the **confd\_backup tar** file from your backup server to autodeploy VM and restore **confd cdb** files from backup tar file:

ubuntu@auto-deploy-iso-2007-uas-0:~# **sudo -i** 

ubuntu@auto-deploy-iso-2007-uas-0:# **service uas-confd stop** uas-confd stop/waiting

root@auto-deploy-iso-2007-uas-0:# cd /opt/cisco/usp/uas/confd-6.3.1/var/confd
root@auto-deploy-iso-2007-uas-0:/opt/cisco/usp/uas/confd-6.3.1/var/confd# tar xvf
/home/ubuntu/ad\_cdb\_backup.tar

cdb/ cdb/0.cdb cdb/C.cdb cdb/aaa\_init.xml cdb/A.cdb

root@auto-deploy-iso-2007-uas-0~# service uas-confd start
uas-confd start/running, process 2036

Verify that **confd** was loaded properly by checking earlier transactions. Update the **autodeploy.cfg** with new osd-compute name. See Section- **Final Step: Update AutoDeploy Configuration**.

root@auto-deploy-iso-2007-uas-0:~# confd\_cli -u admin -C

Welcome to the ConfD CLI admin connected from 127.0.0.1 using console on auto-deploy-iso-2007-uas-0

auto-deploy-iso-2007-uas-0#show transaction

SERVICE

SITE

DEPLOYMENT

SITE TX AUTOVNF VNF AUTOVNF

| TX ID          | ТX   | TYPE     |        |     | ID     | DATE  | AND  | TIME      |         |        |           |            |
|----------------|------|----------|--------|-----|--------|-------|------|-----------|---------|--------|-----------|------------|
| STATUS         |      | ID       | ID     | ID  | ID     | TX ID |      |           |         |        |           |            |
|                |      |          |        |     |        |       |      |           |         |        |           |            |
|                |      |          |        |     |        |       |      |           |         |        |           |            |
| 1512571978613  | sei  | rvice-de | ployme | ent | tb5bxb | 2017- | 12-0 | 06T14:52: | 59.412+ | -00:00 | deployme: | nt-success |
|                |      |          |        |     |        |       |      |           |         |        |           |            |
| auto-deploy-is | 0-20 | JU7-uas- | 0# exi | .t  |        |       |      |           |         |        |           |            |

### Recover Auto-IT VM

From OSPD, if auto-it VM was impacted but still shows as ACTIVE/Running, you need to delete it. If auto-it wasn't impacted, skip to the next:

```
[stack@director ~]$ nova list |grep auto-it
| 580faf80-1d8c-463b-9354-781ea0c0b352 | auto-it-vnf-ISO-2007-uas-
0
                                      ACTIVE -
                                                           Running
                                                                          | mgmt=172.16.181.3,
10.1.2.8 [stack@director ~]$ cd /opt/cisco/usp/uas-installer/scripts
[stack@director ~]$ ./ auto-it-vnf-staging.sh --floating-ip 10.1.2.8 --delete
Recreate Auto-IT by running Auto-IT-VNF staging script:
[stack@director ~]$ cd /opt/cisco/usp/uas-installer/scripts
[stack@director scripts]$ ./auto-it-vnf-staging.sh --floating-ip 10.1.2.8
2017-11-16 12:54:31,381 - INFO: Creating StagingServer deployment (1 instance(s)) on
'http://10.84.123.4:5000/v2.0' tenant 'core' user 'core', ISO 'default'
2017-11-16 12:54:31,382 - INFO: Loading image 'auto-it-vnf-ISO-5-1-7-2007-usp-uas-1.0.1-
1504.qcow2' from '/opt/cisco/usp/uas-installer/images/usp-uas-1.0.1-1504.qcow2'
2017-11-16 12:54:51,961 - INFO: Loaded image 'auto-it-vnf-ISO-5-1-7-2007-usp-uas-1.0.1-
1504.qcow2'
2017-11-16 12:54:53,217 - INFO: Assigned floating IP '10.1.2.8' to IP '172.16.181.9'
2017-11-16 12:54:53,217 - INFO: Creating instance 'auto-it-vnf-ISO-5-1-7-2007-uas-0'
2017-11-16 12:55:20,929 - INFO: Created instance 'auto-it-vnf-ISO-5-1-7-2007-uas-0'
2017-11-16 12:55:20,930 - INFO: Request completed, floating IP: 10.1.2.8
```

Reload the ISO image. In this case, Auto-IT IP address is 10.1.2.8. This will take a few minutes to load:

[stack@director ~]\$ cd images/5\_1\_7-2007/isos

}

[stack@director isos]\$ curl -F file=@usp-5\_1\_7-2007.iso http://10.1.2.8:5001/isos
{
 "iso-id": "5.1.7-2007"
}
to check the ISO image:
[stack@director isos]\$ curl http://10.1.2.8:5001/isos
{
 "isos": [
 {
 "iso-id": "5.1.7-2007"
 }
]

Copy the VNF system.cfg files from OSPD Auto-Deploy directory to Auto-IT VM:

/home/ubuntu
ubuntu@auto-it-vnf-iso-2007-uas-0:~\$ ls
system-vnf1.cfg system-vnf2.cfg

**Note**: Recovery procedure of EM and UAS VM are same irrespective of whether the VM is hosted in Compute or OSD-Compute. Follow steps from **Replace Motherboard in Compute Node** in order to gracefully power off these VMs.

# **Replace Motherboard in Controller Node**

## Verify Controller Status and Put Cluster in Maintenance Mode

From OSPD, log in to the controller and verify that the PCs are in a good state – all three controllers Online and Galera shows all three controllers as Master.

```
[heat-admin@pod1-controller-0 ~]$ sudo pcs status
Cluster name: tripleo_cluster
Stack: corosync
Current DC: pod1-controller-2 (version 1.1.15-11.el7_3.4-e174ec8) - partition with quorum
Last updated: Mon Dec 4 00:46:10 2017 Last change: Wed Nov 29 01:20:52 2017 by hacluster via
crmd on pod1-controller-0
3 nodes and 22 resources configured
Online: [ pod1-controller-0 pod1-controller-1 pod1-controller-2 ]
Full list of resources:
ip-11.118.0.42 (ocf::heartbeat:IPaddr2): Started pod1-controller-1
ip-11.119.0.47 (ocf::heartbeat:IPaddr2): Started pod1-controller-2
ip-11.120.0.49 (ocf::heartbeat:IPaddr2): Started pod1-controller-1
ip-192.200.0.102 (ocf::heartbeat:IPaddr2): Started pod1-controller-2
Clone Set: haproxy-clone [haproxy]
Started: [ podl-controller-0 podl-controller-1 podl-controller-2 ]
Master/Slave Set: galera-master [galera]
Masters: [ podl-controller-0 podl-controller-1 podl-controller-2 ]
ip-11.120.0.47 (ocf::heartbeat:IPaddr2): Started pod1-controller-2
Clone Set: rabbitmq-clone [rabbitmq]
Started: [ podl-controller-0 podl-controller-1 podl-controller-2 ]
Master/Slave Set: redis-master [redis]
Masters: [ pod1-controller-2 ]
Slaves: [ pod1-controller-0 pod1-controller-1 ]
ip-10.84.123.35 (ocf::heartbeat:IPaddr2): Started pod1-controller-1
openstack-cinder-volume (systemd:openstack-cinder-volume): Started pod1-controller-2
my-ipmilan-for-controller-0 (stonith:fence_ipmilan): Started pod1-controller-0
my-ipmilan-for-controller-1 (stonith:fence_ipmilan): Started pod1-controller-0
```

```
Daemon Status:
corosync: active/enabled
pacemaker: active/enabled
pcsd: active/enabled
Put the cluster in maintenance mode:
```

[heat-admin@pod1-controller-0 ~]\$ sudo pcs cluster standby

[heat-admin@pod1-controller-0 ~]\$ sudo pcs status Cluster name: tripleo\_cluster Stack: corosync Current DC: pod1-controller-2 (version 1.1.15-11.el7\_3.4-e174ec8) - partition with quorum Last updated: Mon Dec 4 00:48:24 2017 Last change: Mon Dec 4 00:48:18 2017 by root via crm\_attribute on pod1-controller-0

3 nodes and 22 resources configured

#### Node pod1-controller-0: standby

```
Online: [ pod1-controller-1 pod1-controller-2 ]
```

Full list of resources:

```
ip-11.118.0.42 (ocf::heartbeat:IPaddr2): Started pod1-controller-1
ip-11.119.0.47 (ocf::heartbeat:IPaddr2): Started pod1-controller-2
ip-11.120.0.49 (ocf::heartbeat:IPaddr2): Started pod1-controller-1
ip-192.200.0.102 (ocf::heartbeat:IPaddr2): Started pod1-controller-2
Clone Set: haproxy-clone [haproxy]
Started: [ pod1-controller-1 pod1-controller-2 ]
Stopped: [ pod1-controller-0 ]
Master/Slave Set: galera-master [galera]
Masters: [ pod1-controller-1 pod1-controller-2 ]
Slaves: [ pod1-controller-0 ]
ip-11.120.0.47 (ocf::heartbeat:IPaddr2): Started pod1-controller-2
Clone Set: rabbitmg-clone [rabbitmg]
Started: [ podl-controller-0 podl-controller-1 podl-controller-2 ]
Master/Slave Set: redis-master [redis]
Masters: [ pod1-controller-2 ]
Slaves: [ pod1-controller-1 ]
Stopped: [ pod1-controller-0 ]
ip-10.84.123.35 (ocf::heartbeat:IPaddr2): Started pod1-controller-1
```

```
openstack-cinder-volume (systemd:openstack-cinder-volume): Started pod1-controller-2
my-ipmilan-for-controller-0 (stonith:fence_ipmilan): Started pod1-controller-1
my-ipmilan-for-controller-1 (stonith:fence_ipmilan): Started pod1-controller-1
my-ipmilan-for-controller-2 (stonith:fence_ipmilan): Started pod1-controller-2
```

### **Replace Motherboard**

The steps in order to replace the motherboard in a UCS C240 M4 server can be referred from: <u>Cisco UCS C240 M4 Server Installation and Service Guide</u>

Log in to the server with the use of the CIMC IP.

Perform BIOS upgrade if the firmware is not as per the recommended version used previously. Steps for BIOS upgrade are given here: <u>Cisco UCS C-Series Rack-Mount Server BIOS Upgrade</u> <u>Guide</u>

## **Restore Cluster Status**

Log in to the controller that has been impacted, remove standby mode by setting **unstandby**. Verify whether the controller comes online with cluster and Galera shows all three controllers as Master. This might take a few minutes.

[heat-admin@pod1-controller-0 ~]\$ sudo pcs cluster unstandby [heat-admin@pod1-controller-0 ~]\$ sudo pcs status Cluster name: tripleo\_cluster Stack: corosync Current DC: podl-controller-2 (version 1.1.15-11.el7\_3.4-el74ec8) - partition with quorum Last updated: Mon Dec 4 01:08:10 2017 Last change: Mon Dec 4 01:04:21 2017 by root via crm\_attribute on pod1-controller-0 3 nodes and 22 resources configured Online: [ pod1-controller-0 pod1-controller-1 pod1-controller-2 ] Full list of resources: ip-11.118.0.42 (ocf::heartbeat:IPaddr2): Started pod1-controller-1 ip-11.119.0.47 (ocf::heartbeat:IPaddr2): Started podl-controller-2 ip-11.120.0.49 (ocf::heartbeat:IPaddr2): Started pod1-controller-1 ip-192.200.0.102 (ocf::heartbeat:IPaddr2): Started pod1-controller-2 Clone Set: haproxy-clone [haproxy] Started: [ podl-controller-0 podl-controller-1 podl-controller-2 ] Master/Slave Set: galera-master [galera] Masters: [ podl-controller-0 podl-controller-1 podl-controller-2 ] ip-11.120.0.47 (ocf::heartbeat:IPaddr2): Started pod1-controller-2 Clone Set: rabbitmq-clone [rabbitmq] Started: [ podl-controller-0 podl-controller-1 podl-controller-2 ] Master/Slave Set: redis-master [redis] Masters: [ pod1-controller-2 ] Slaves: [ pod1-controller-0 pod1-controller-1 ] ip-10.84.123.35 (ocf::heartbeat:IPaddr2): Started pod1-controller-1 openstack-cinder-volume (systemd:openstack-cinder-volume): Started pod1-controller-2 my-ipmilan-for-controller-0 (stonith:fence\_ipmilan): Started podl-controller-1 my-ipmilan-for-controller-1 (stonith:fence\_ipmilan): Started podl-controller-1 my-ipmilan-for-controller-2 (stonith:fence\_ipmilan): Started pod1-controller-2 Daemon Status:

corosync: active/enabled pacemaker: active/enabled pcsd: active/enabled